## covermymeds<sup>®</sup>

#### **QUICK REFERENCE GUIDE**

=

## How to Start and Complete a Request

#### **1. LOG IN OR REGISTER**

#### 2. START A REQUEST

#### **3. COMPLETE AND SUBMIT**

| Your Full Name   | [                  |
|------------------|--------------------|
|                  | What if I have mul |
| Emeil            |                    |
| Usemame          | L                  |
| New Password     |                    |
| Confirm Password |                    |

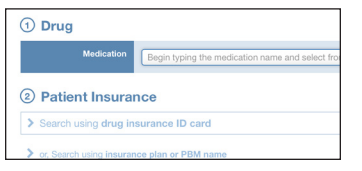

| Send to Plan       | John Doe (Key: JDMM<br>Patient |                                       |
|--------------------|--------------------------------|---------------------------------------|
| Send to Prescriber |                                |                                       |
| Save               | Name                           | Prefix First<br>John                  |
| Archive            | Address                        | Street<br>123 Main Street<br>Street 2 |

Log in or register for a free account at **covermymeds.com**. For personal assistance with setting up your account, call **1-866-452-5017**  Click "New Request," enter the patient's state and medication. Select the appropriate request and click "Start Request." Complete all "**Required**" fields and click "**Send to Plan**." The request will automatically be delivered to the plan or PBM for determination.

help@covermymeds.com | covermymeds.com | 1-866-452-5017

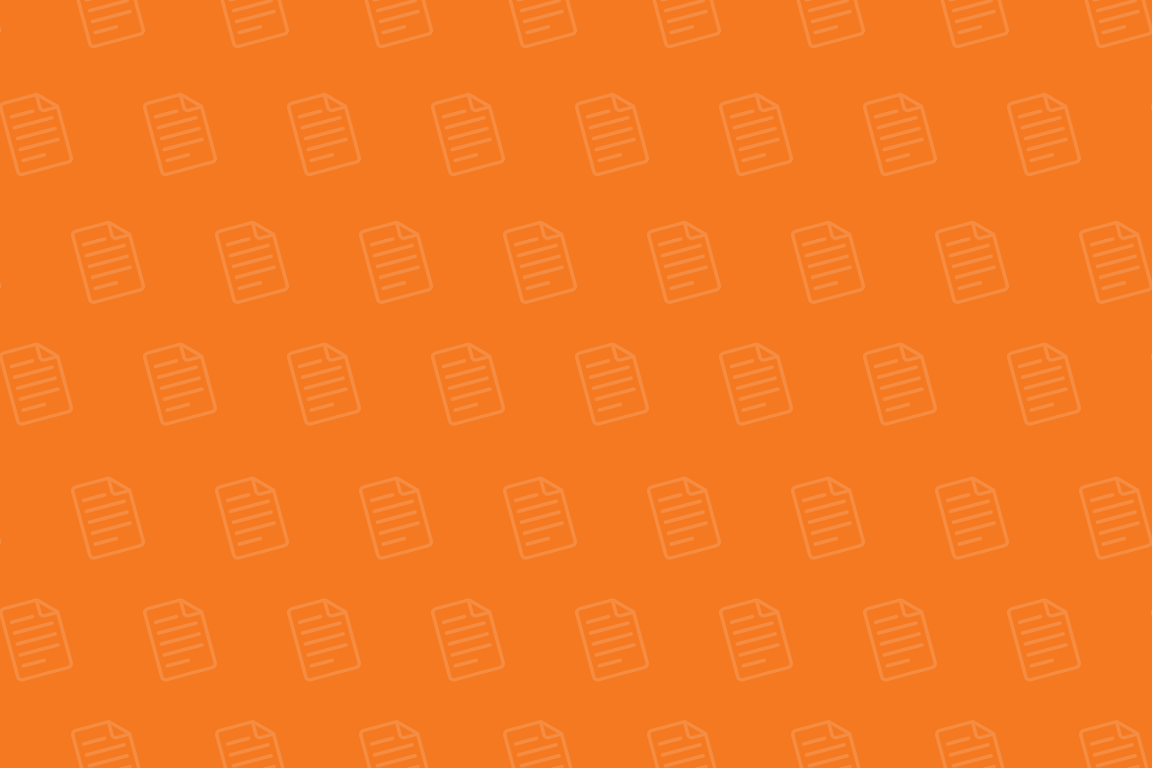

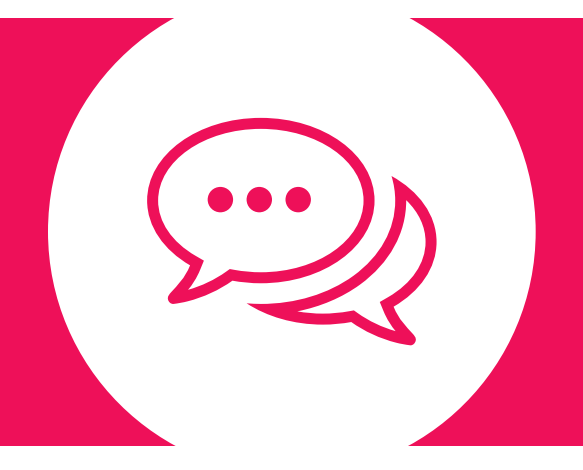

## Need help?

Two simple steps to live chat with a support specialist:

1. Visit covermymeds.com

2. Click the chat box at the bottom of the screen

That's it!

...or call 1-866-452-5017

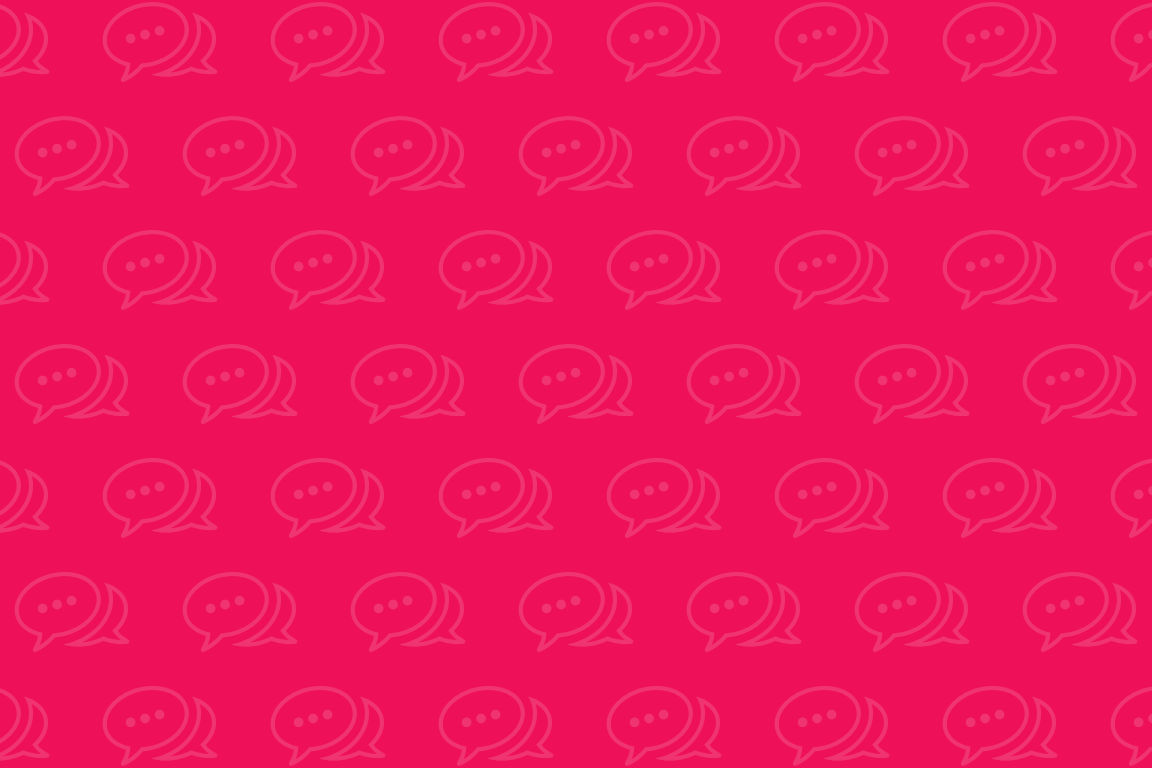

## Support Resources

#### **TRAINING VIDEOS**

Learn everything you need to know about CoverMyMeds in four minutes or less.

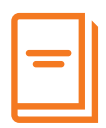

#### WEBINARS

See a demo of our system and interact with our support specialists.

#### **USER GUIDE**

Filled with detailed directions and tips for all CoverMyMeds features.

go.covermymeds.com/help

#### FAQs

Find answers through our comprehensive list of the most common user questions.

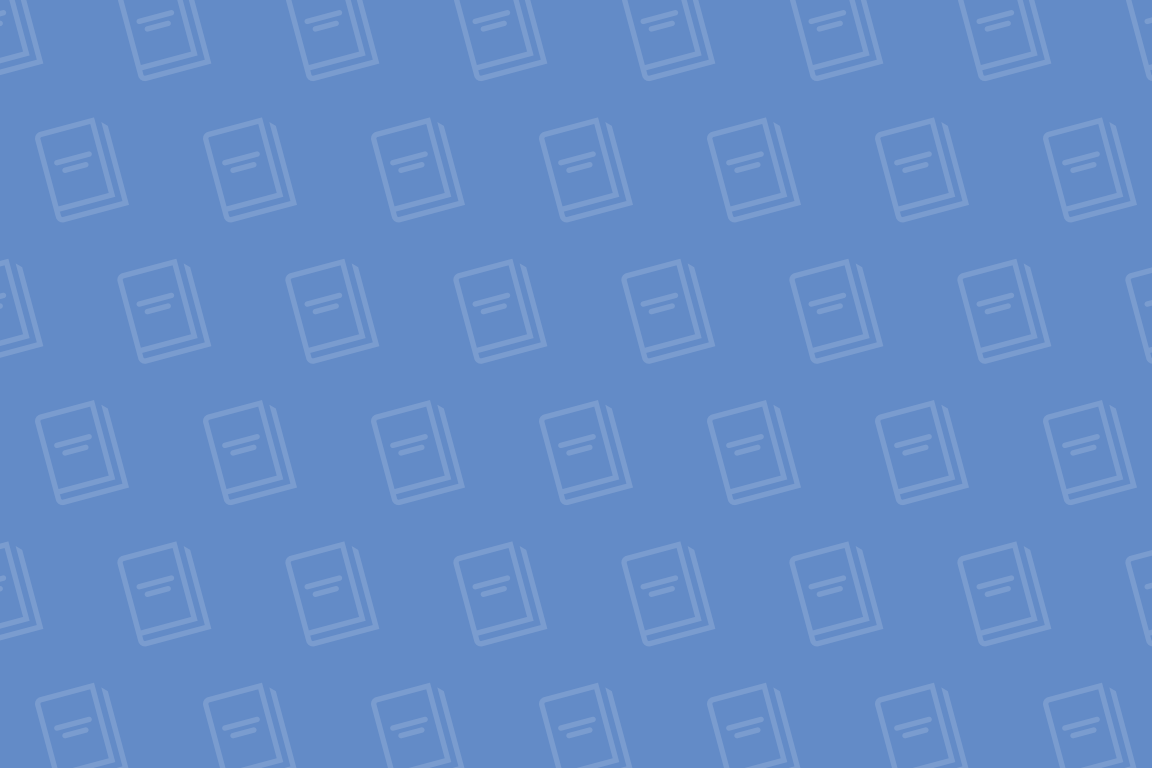

#### Q. How do I know if the plan approved the PA?

A. Often, with a real-time electronic determination. Otherwise, by fax in 1-5 days.

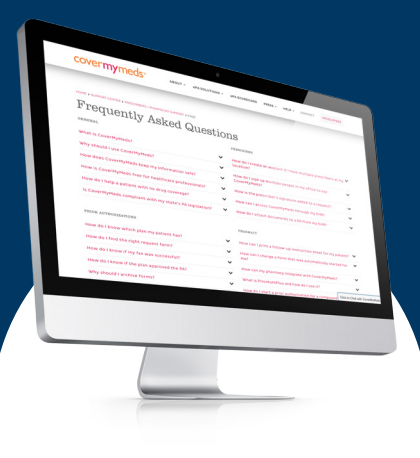

**Q. Who needs to sign the request?** A. Either you or the prescriber – it's up to your practice to decide.

> **Q.** Can I share requests with co-workers? A. Yes. The easiest way is to create a group account. We can set this up for you.

Find the answers you need through our extensive FAQ section: go.covermymeds.com/faq

ગ ગ ગ ગ ગ ગ ગુ લ ગ ૧ ગ ૧ ગ ગ ગ ગ ગુ લ ગ ગ ગ ૧ ૧ ? ૧ ગ ગ ગ ગ ૧ <u>, a, a, a, a, a</u>, a

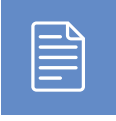

### Finding the Right Request Using Your Patient's Insurance Card

CoverMyMeds recommends requests based on the information you provide. Using information from your patient's insurance card helps us recommend the correct PA request.

The important items to look for are the **RxBIN**, **RxPCN** and **RxGroup**. These identifiers may be located on the front or back of the insurance card.

Think of the RxBIN, RxPCN and RxGroup as an address for the plan. When you use all three identifiers, it's easy to determine the exact plan.

#### **MEDICAL INSURANCE CARD**

| Member Name<br>JOHN DOE                       |                                            |                          |                                                                 | Group Number                                        | EP409-01 |  |  |
|-----------------------------------------------|--------------------------------------------|--------------------------|-----------------------------------------------------------------|-----------------------------------------------------|----------|--|--|
| Member Identification Number<br>YFW123A567800 |                                            |                          | on Number                                                       | RX FORMULARY - GENRX<br>SPECIALTY - PRIME SPECIALTY |          |  |  |
| RxBin Number<br>RxPCN Number<br>RxGroup       |                                            | 10455<br>GIGN<br>P409-01 | Office Visit Co-Pay \$20<br>Retail Health Clinic Co-Pay \$10    |                                                     |          |  |  |
|                                               |                                            |                          |                                                                 |                                                     | PPO R    |  |  |
|                                               |                                            | Th                       | Think of the RxBIN as the state<br>ink of the RxPCN as the city |                                                     |          |  |  |
|                                               | Think of the RxGroup as the street address |                          |                                                                 |                                                     |          |  |  |

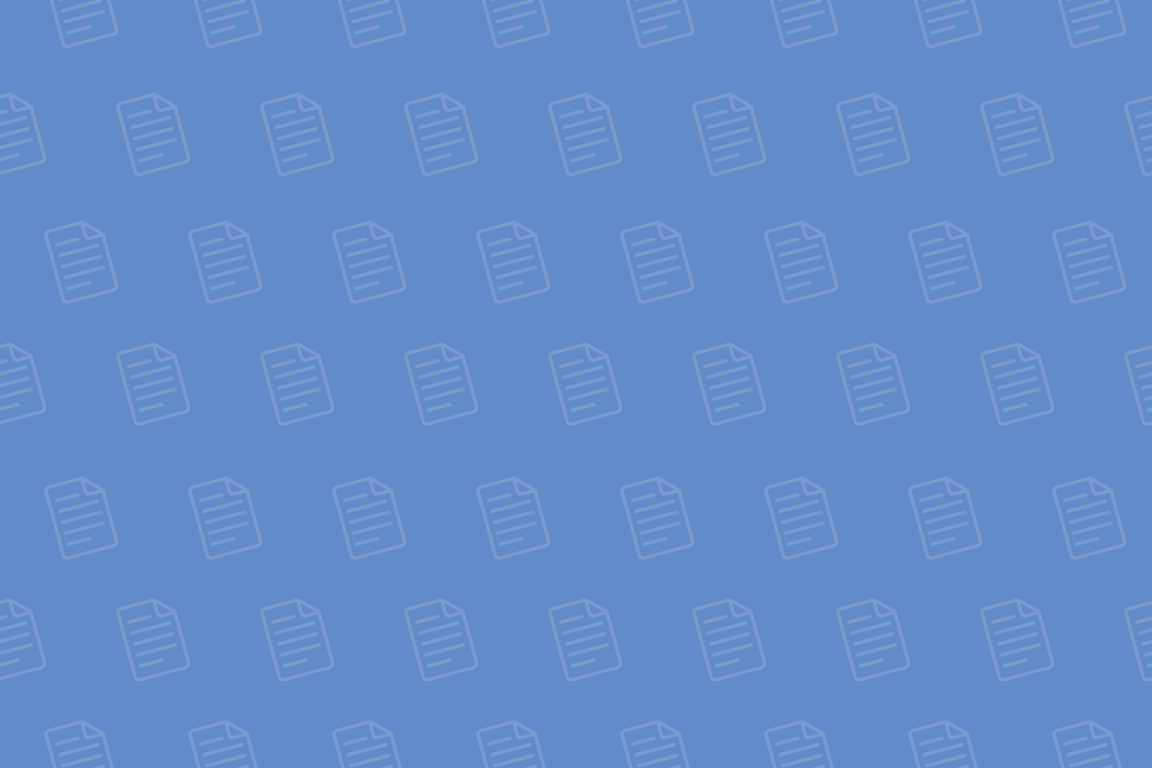

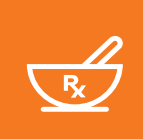

# Completing Requests Started by a Pharmacy

71% of prior authorization (PA) requests are started at the pharmacy, but rely on the prescriber to complete. Use the following steps to complete pharmacy-initiated requests.

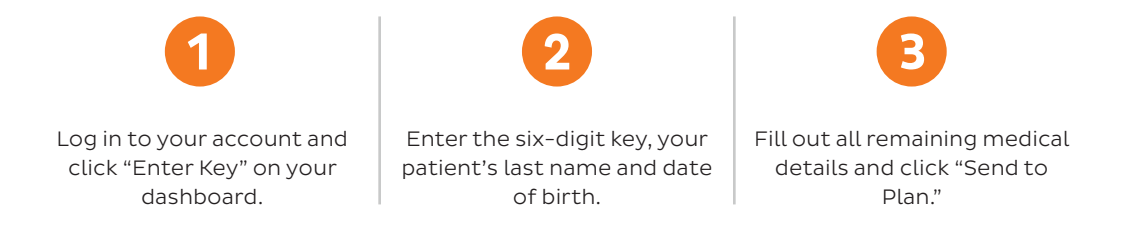

#### QUESTIONS? COVERMYMEDS IS HERE TO HELP.

Chat: covermymeds.com | Phone: 1-866-452-5017 | Resources: go.covermymeds.com/help

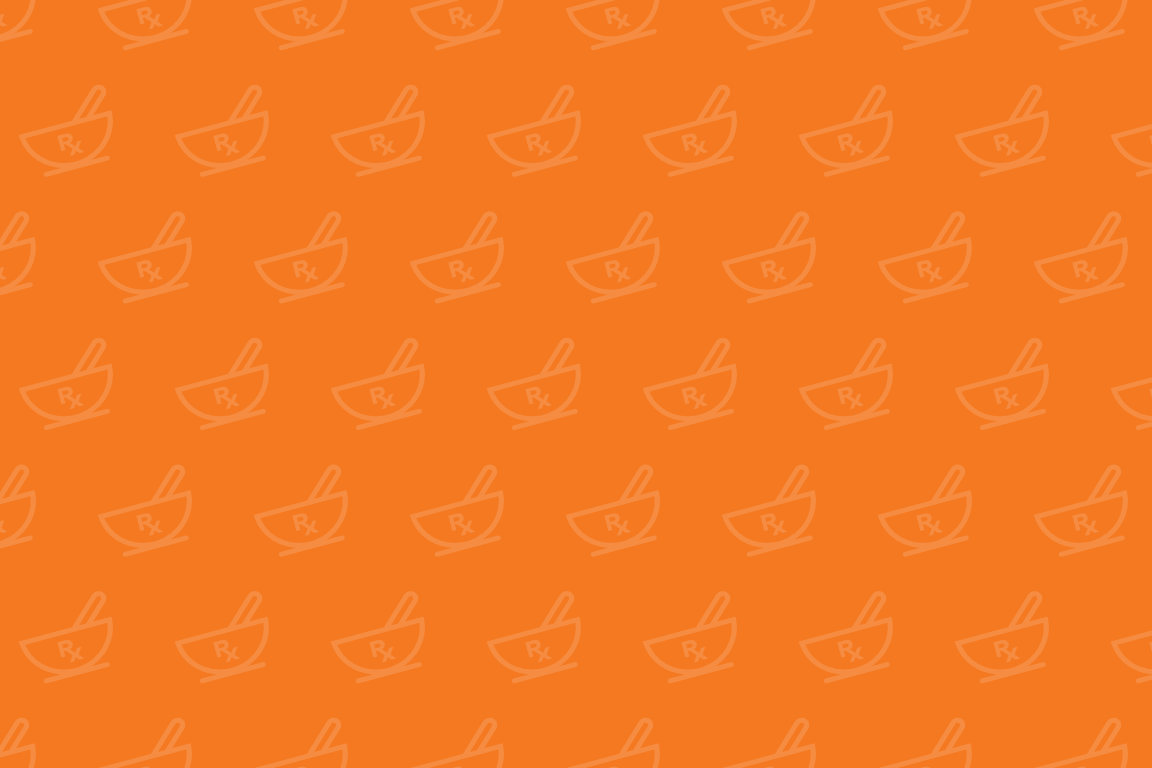

# PA Renewals

PA renewals are recommended for electronic requests that have already been submitted and determined by the plan.

## Follow these steps to complete a PA renewal in less than a minute:

- On your Dashboard, search for the submitted request under the "Sent to Plan" or "Search" tab and open it.
- 2. In the left panel under "Other Actions," select "Renew."
- 3. Confirm the medication, health care plan and patient.

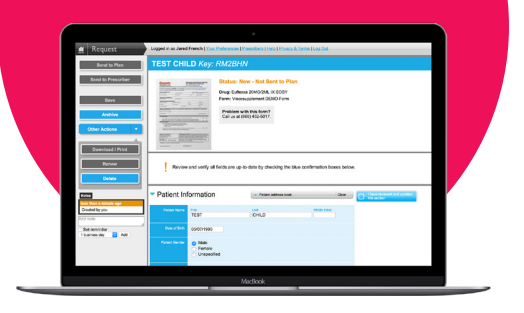

- 4. Review and verify auto-populated information by checking the blue boxes to the right of each section.
- 5. Enter additional information if necessary.
- 6. Press "Send to Plan" to re-submit the request to the plan.

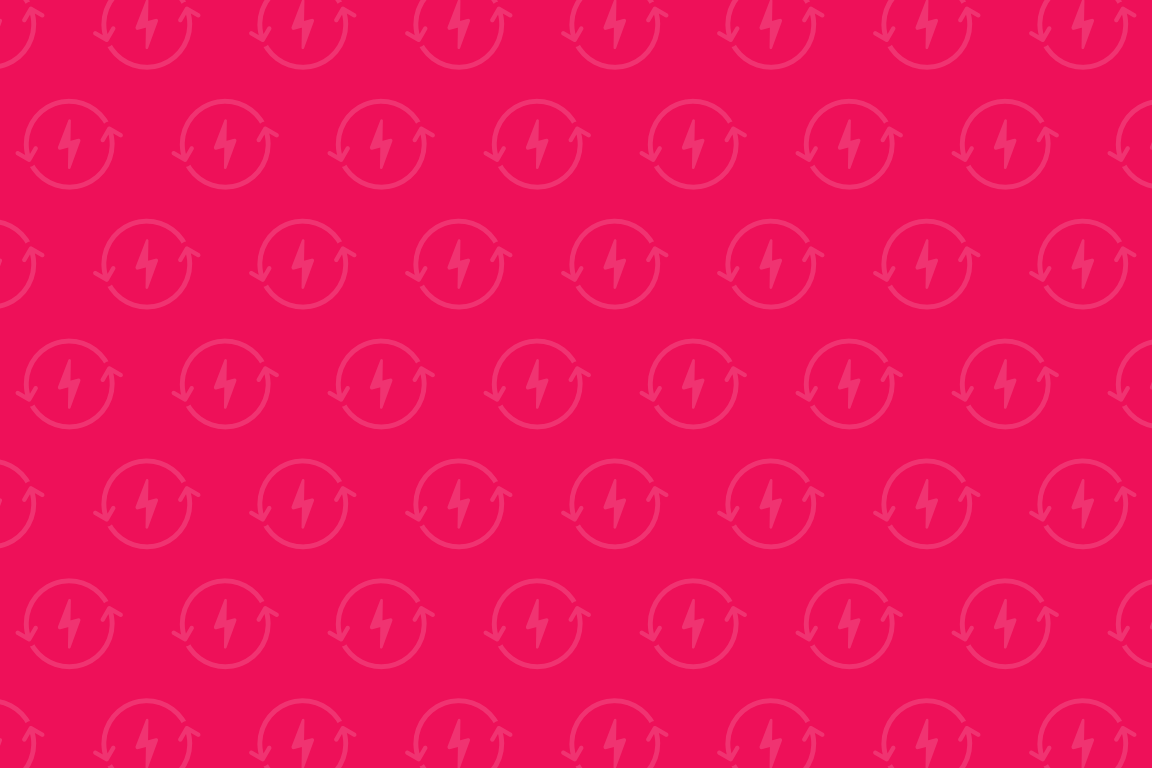

#### THANKS FOR USING COVERMYMEDS

Questions? We're here to help. 1-866-452-5017 | covermymeds.com

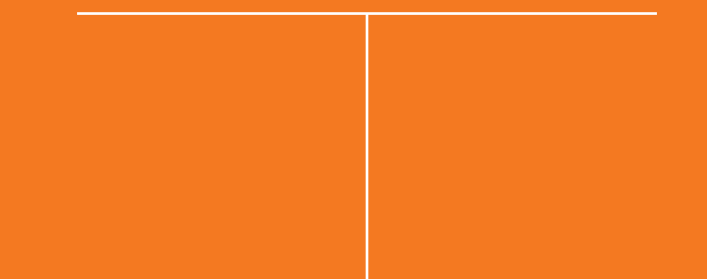